# Getting started with Simulis<sup>®</sup> Pinch Water module

### Use Case 4: Water integration of a refinery plant -Case study and specifications with Simulis Pinch Water

**Release Simulis Pinch 2.0.0** 

Software & Services In Process Simulation

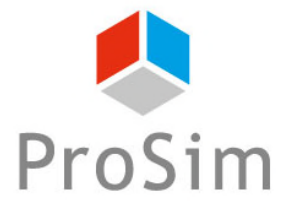

We guide You to efficiency

© 2021 ProSim S.A. All rights reserved.

This getting started shows you the use of the **case study** functionality of Simulis Pinch Water to optimize the process integration.

This document follows the getting started "Use Case 3: Water integration of an refinery plant – Multi contaminants analysis"

This guide presents the following parts:

- Step 1: Use of the *Case study* functionality
- Step 2: Results analysis
- Step 3: Use of the **Specification** functionality

### Introduction

The input data and the parameters used in this example are identical to those provided in the getting started "Use Case 3: Water integration of a refinery plant – Multi contaminants analysis"

| Water network analysis                           | 8                                        |
|--------------------------------------------------|------------------------------------------|
| Reuse characterization                           |                                          |
| Minimum mass flowrate for reuse (t/h)            | 0                                        |
| Minimum percentage of water reuse / MWR (%)      | 0                                        |
| Maximum coupling degree 🕜                        | 2                                        |
| Allow stream division                            | Sinks selection order                    |
|                                                  | Sources selection order                  |
|                                                  |                                          |
| Water network design                             |                                          |
| Selection method:                                | Semi-Automatic C Manual                  |
| Criteria for automatic reuse selection           |                                          |
| First criterion Maximum (Flowrate                | *Efficiency)                             |
| Second criterion Coupling degree                 | •                                        |
| Third criterion Minimum distance                 | •                                        |
| Procedure stop criteria                          |                                          |
| ☑ Minimum threshold of flowrate / initial MWR (% | 6) 100                                   |
| Maximum number of reuses                         | 10                                       |
|                                                  |                                          |
|                                                  | Graphic options                          |
| Optional constraints Help Defa                   | ult parameters < Return Calculate Cancel |
|                                                  |                                          |

To access the *Case study* function with Simulis Pinch Water, it is necessary to run the calculations one time to obtain results sheets.

In the sheet "Input data" generated as a result of calculations, the function is available by clicking on the *Case study* button:

PINCH

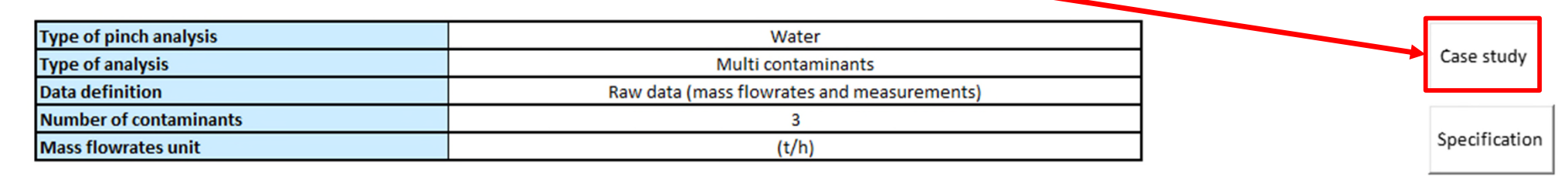

| Stream names | Mass flourato (E) | Contaminant (C) | Contaminant (C) | Contaminant (C) |
|--------------|-------------------|-----------------|-----------------|-----------------|
| Sueam names  | Mass nowrate (r)  | measurement 1   | measurement 2   | measurement 3   |
| SK-O1        | 50,0              | 0,00E+00        | 0,00E+00        | 0,00E+00        |
| SK-O2        | 34,0              | 2,00E+01        | 3,00E+02        | 4,50E+01        |
| SK-O3        | 56,9              | 1,20E+02        | 2,00E+01        | 2,00E+02        |
| SK-O4        | 8,0               | 0,00E+00        | 0,00E+00        | 0,00E+00        |
| SK-O5        | 8,0               | 5,00E+01        | 4,00E+02        | 6,00E+01        |
| SR-O1        | - 50,0            | 1,50E+01        | 4,00E+02        | 3,50E+01        |
| SR-O2        | - 34,0            | 1,20E+02        | 1,25E+04        | 1,80E+02        |
| SR-O3        | - 56,9            | 2,20E+02        | 4,50E+01        | 9,50E+03        |
| SR-O4        | - 8,0             | 2,00E+01        | 6,00E+01        | 2,00E+01        |
| SR-O5        | - 8,0             | 1,50E+02        | 8,00E+03        | 1,20E+02        |

As presented and explained in the sheet, the user has to define the parameters that he wants to change to perform the case study.

For this example, the minimum mass flowrate for each reuse is the variable of the case study.

The following pinch values will be used: 0, 5, 15, 25, 35, 45 and 55 t/h.

| Case study | У                                                                                                    |                                                 |          |    |    |    |    |    |
|------------|----------------------------------------------------------------------------------------------------|-------------------------------------------------|----------|----|----|----|----|----|
|            | <ol> <li>Fill one or more cells for parameters (blue cells)</li> <li>Press button to complete with default values (if nece</li> <li>Press button to execute the calculation</li> <li>Note: To use a solver resolution, refer to the 'Specificat</li> </ol> | essary)<br>tion' button on the input data sheet |          |    |    |    |    |    |
|            | Complete with default paramaters                                                                                                    |                                                 |          |    |    |    |    |    |
| Modifiabl  | e input data list                                                                                                    |                                                 |          |    |    |    |    |    |
|            | Input shoot name                                                                                                    | Input data                                      |          |    |    |    |    |    |
|            | Type of pinch analysis                                                                                                    | Water                                           | <u> </u> |    |    |    |    |    |
|            | 1 Minimum mass flowrate for reuse (t/h)                                                                                                    | 0                                               | 5        | 15 | 25 | 35 | 45 | 55 |
|            | 2 Minimum percentage of water reuse / MWR (%)                                                                                                    |                                                 |          |    |    |    |    |    |
|            | 3 Maximum coupling degree                                                                                                    |                                                 |          |    |    |    |    |    |
|            | 4 Allow stream division                                                                                                    |                                                 |          |    |    |    |    |    |
|            | 5 Satisfy the load                                                                                                    |                                                 |          |    |    |    |    |    |
|            | 6 Sinks selection order                                                                                                    |                                                 |          |    |    |    |    |    |
|            | 7 Sources selection order                                                                                                    |                                                 |          |    |    |    |    |    |
|            | 8 Minimum threshold of flowrate / initial MWR (%)                                                                                                    |                                                 |          |    |    |    |    |    |
|            | 9 Maximum number of reuses                                                                                                    |                                                 |          |    |    |    |    |    |

When the different pinch values are indicated, the *Complete with default parameters* button is displayed. Click on this button to fill the missing parameters necessary for the case study.

| Case study                                                                                                    |            |   |    |    |    |    |    |
|----------------------------------------------------------------------------------------------------|------------|---|----|----|----|----|----|
| 1) Fill one or more cells for parameters (blue cells)<br>2) Press button to complete with default values (if necessary)<br>3) Press button to execute the calculation<br>Note: To use a solver resolution, refer to the 'Specification' button on the input data sheet<br>Complete with default paramaters |            |   |    |    |    |    |    |
| Modifiable input data list                                                                                                    |            |   |    |    |    |    |    |
|                                                                                                    |            |   |    |    |    |    |    |
| Input sheet name                                                                                                    | Input data |   |    |    |    |    |    |
| Type of pinch analysis                                                                                                    | Water      |   |    |    |    |    |    |
| 1 Minimum mass flowrate for reuse (t/h)                                                                                                    | 0          | 5 | 15 | 25 | 35 | 45 | 55 |
| 2 Minimum percentage of water reuse / MWR (%)                                                                                                    |            |   |    |    |    |    |    |
| 3 Maximum coupling degree                                                                                                    |            |   |    |    |    |    |    |
| 4 Allow stream division                                                                                                    |            |   |    |    |    |    |    |
| 5 Satisfy the load                                                                                                    |            |   |    |    |    |    |    |
| 6 Sinks selection order                                                                                                    |            |   |    |    |    |    |    |
| 7 Sources selection order                                                                                                    |            |   |    |    |    |    |    |
| 8 Minimum threshold of flowrate / initial MWR (%)                                                                                                    |            |   |    |    |    |    |    |
| 9 Maximum number of reuses                                                                                                    |            |   |    |    |    |    |    |

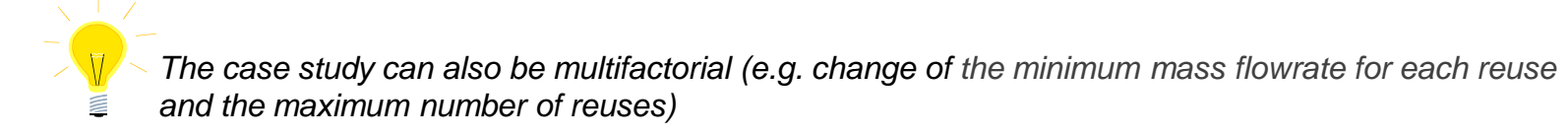

When all input data has been provided, the *Execute case study* button is displayed.

Click on this button to run the case study

#### Case study

1) Fill one or more cells for parameters (blue cells)

2) Press button to complete with default values (if necessary)

3) Press button to execute the calculation

Note: To use a solver resolution, refer to the 'Specification' button on the input data sheet

Execute case study

#### Modifiable input data list

| Input sheet name                                  | Input data |       |       |       |       |       |       |
|---------------------------------------------------|------------|-------|-------|-------|-------|-------|-------|
| Type of pinch analysis                            | Water      |       |       |       |       |       |       |
| 1 Minimum mass flowrate for reuse (t/h)           | 0          | 5     | 15    | 25    | 35    | 45    | 55    |
| 2 Minimum percentage of water reuse / MWR (%)     | 0          | 0     | 0     | 0     | 0     | 0     | 0     |
| 3 Maximum coupling degree                         | 2          | 2     | 2     | 2     | 2     | 2     | 2     |
| 4 Allow stream division                           | True       | True  | True  | True  | True  | True  | True  |
| 5 Satisfy the load                                | False      | False | False | False | False | False | False |
| 6 Sinks selection order                           | False      | False | False | False | False | False | False |
| 7 Sources selection order                         | False      | False | False | False | False | False | False |
| 8 Minimum threshold of flowrate / initial MWR (%) | 40         | 40    | 40    | 40    | 40    | 40    | 40    |
| 9 Maximum number of reuses                        | 10         | 10    | 10    | 10    | 10    | 10    | 10    |

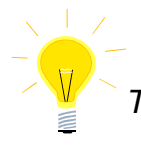

After clicking on the button for the case study run, Simulis Pinch Water performs the calculation loops on each case (several runs are achieved):

#### Modifiable input data list

| Input sheet name                                  | Input data |       |       |       |
|---------------------------------------------------|------------|-------|-------|-------|
| Type of pinch analysis                            | Water      |       |       |       |
| 1 Minimum mass flowrate for reuse (t/h)           | 0          | 5     | 15    | 25    |
| 2 Minimum percentage of water reuse / MWR (%)     | 0          | 0     | 0     | 0     |
| 3 Maximum coupling degree                         | 2          | 2     | 2     | 2     |
| 4 Allow stream division                           | True       | True  | True  | True  |
| 5 Satisfy the load                                | False      | False | False | False |
| 6 Sinks selection order                           | False      | False | False | False |
| 7 Sources selection order                         | False      | False | False | False |
| 8 Minimum threshold of flowrate / initial MWR (%) | 40         | 40    | 40    | 40    |
| 9 Maximum number of reuses                        | 10         | 10    | 10    | 10    |

#### Monitored variable list

|                                                   |             |          |          |          | _                         |
|---------------------------------------------------|-------------|----------|----------|----------|---------------------------|
| 1 Initial number of possible reuse                | 18          | 18       | 6        | 6        |                           |
| 2 Cumulative percentage of water reuse            | 41,13148625 | 41,13149 | 32,07792 | 30,2139  |                           |
| 3 Number of reuses                                | 3           | 3        | 2        | 2        |                           |
| 4 Total water reuse (t/h)                         | 36,345      | 36,345   | 28,345   | 26,69789 |                           |
| 5 Water flowrate available to reuse (t/h)         | 7,83069E-08 | 7,83E-08 | 8        | 8        | Results of the case study |
| 6 Additional required amount of fresh water (t/h) | 120,555     | 120,555  | 128,555  | 130,2021 |                           |
| 7 Amount of waste water (t/h)                     | 120,555     | 120,555  | 128,555  | 130,2021 |                           |
| 8 Remaining number of Sinks                       | 2           | 2        | 3        | 3        |                           |
| 9 Remaining number of Sources                     | 4           | 4        | 5        | 5        |                           |

| Convergence status | The cumulative percentage of water reuse is exceeded! | cumulati<br>ve<br>percenta<br>ge of<br>water | acceptabl<br>e reuse<br>were<br>found<br>before | acceptabl<br>e reuse<br>were<br>found<br>before | - Convergence |
|--------------------|-------------------------------------------------------|----------------------------------------------|-------------------------------------------------|-------------------------------------------------|---------------|
|--------------------|-------------------------------------------------------|----------------------------------------------|-------------------------------------------------|-------------------------------------------------|---------------|

messages

Under the results tables, you can also view the results profiles of the case study.

The user has the option to change the default displayed profiles. It is possible to change the x-axis and y-axis among the predefined list:

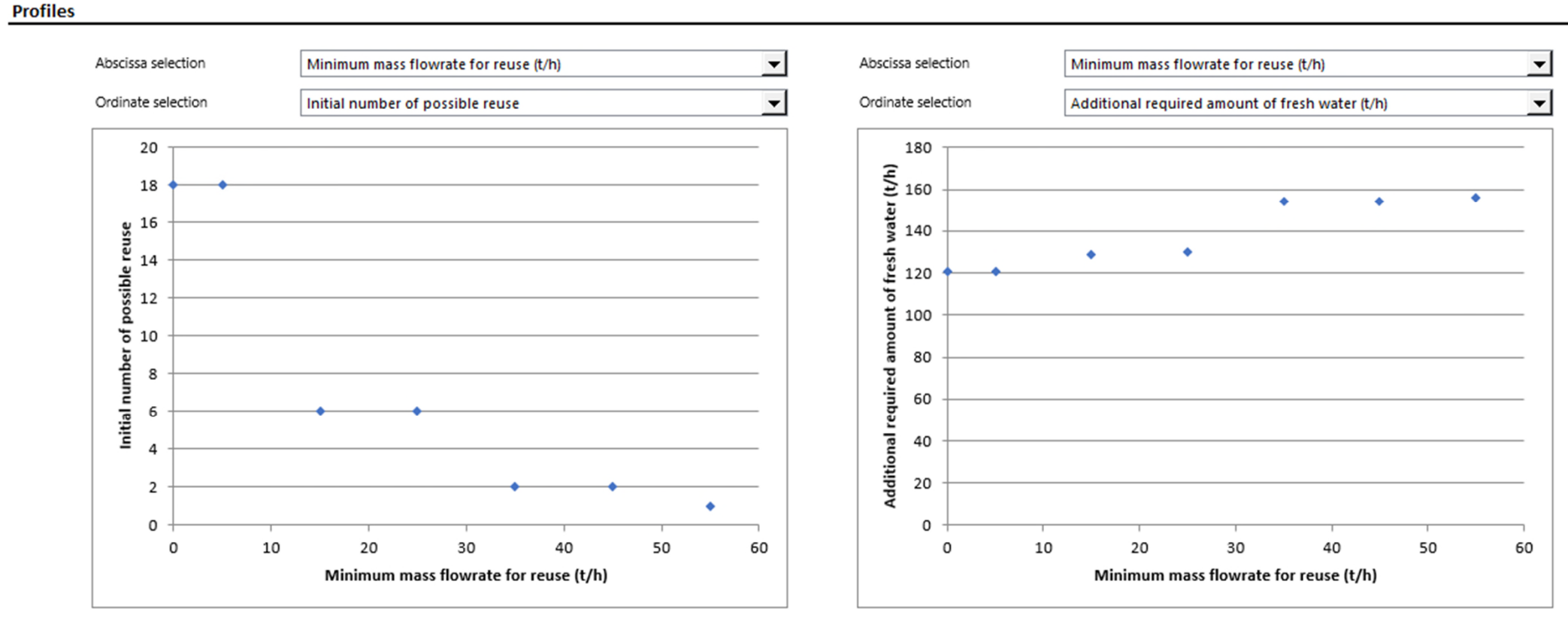

### Step 2: Results analysis

Profiles automatically displayed by Simulis Pinch Water make it easy to analyze the results. Regarding this example, it is interesting to observe the change of the initial number of possible reuses depending on the minimum flowrate for reuse:

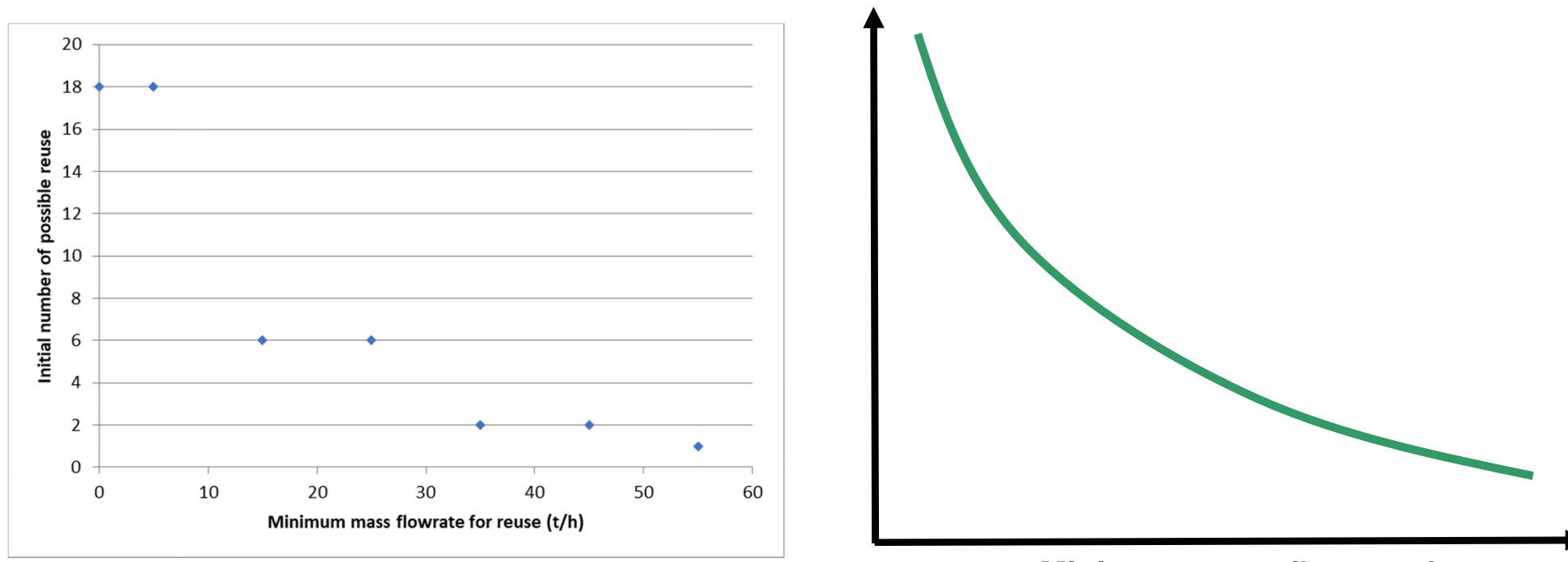

Initial number of possible reuse

Minimum mass flowrate for reuse

The more the minimum flowrate for a reuse is high, the more it is difficult to find reuses that satisfy this criterion.

The case study makes it easy to vary one or more parameters to observe the results obtained with Simulis Pinch Water. It is thus possible to quickly visualize the evolution of the observed parameters and to detect any points of inflection or optimum for the design of the water network.

### Step 3: Use of the specification function

To access to the **Specification** function with Simulis Pinch Water, it is necessary to run the calculations one time to obtain results sheets.

In the "Input data" sheet generated as a result of calculations, the function is available by clicking on the **Specification** button:

PINCH

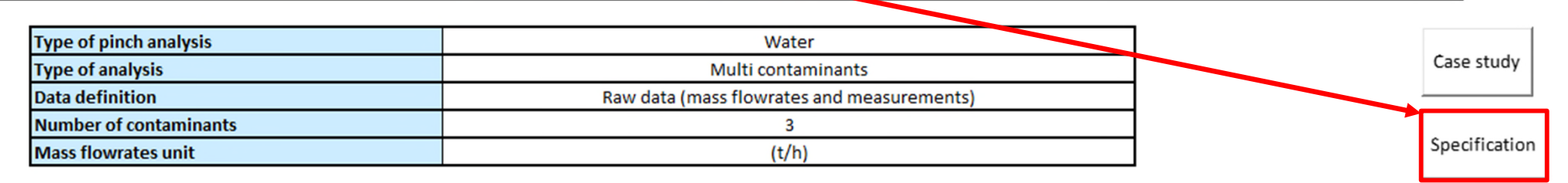

| Stream names | Mass flourato (E) | Contaminant (C) | Contaminant (C) | Contaminant (C) |
|--------------|-------------------|-----------------|-----------------|-----------------|
| Stream names | Mass nowrate (F)  | measurement 1   | measurement 2   | measurement 3   |
| SK-O1        | 50,0              | 0,00E+00        | 0,00E+00        | 0,00E+00        |
| SK-O2        | 34,0              | 2,00E+01        | 3,00E+02        | 4,50E+01        |
| SK-O3        | 56,9              | 1,20E+02        | 2,00E+01        | 2,00E+02        |
| SK-O4        | 8,0               | 0,00E+00        | 0,00E+00        | 0,00E+00        |
| SK-O5        | 8,0               | 5,00E+01        | 4,00E+02        | 6,00E+01        |
| SR-O1        | - 50,0            | 1,50E+01        | 4,00E+02        | 3,50E+01        |
| SR-O2        | - 34,0            | 1,20E+02        | 1,25E+04        | 1,80E+02        |
| SR-O3        | - 56,9            | 2,20E+02        | 4,50E+01        | 9,50E+03        |
| SR-O4        | - 8,0             | 2,00E+01        | 6,00E+01        | 2,00E+01        |
| SR-O5        | - 8,0             | 1,50E+02        | 8,00E+03        | 1,20E+02        |

## Step 3: Use of the specification function

The "Specification" sheet offers the same functionality as the "Case study" sheet.

7 Amount of waste water (t/h)

9 Remaining number of Sources

8 Remaining number of Sinks

The only difference with the *Case study* function is that the calculation is performed automatically (autorun). The user has to provide only one value and the calculation runs.

#### Specification 1) Fill one or more cells for parameters (blue cells) 2) Calculation is done automatically Note: A solver resolution is available A goal seek or Data table analysis is unavailable Modifiable input data list Input sheet name Input data Type of pinch analysis Water 1 Minimum mass flowrate for reuse (t/h) 2 Minimum percentage of water reuse / MWR (%) 3 Maximum coupling degree The parameters used for the calculation are the 4 Allow stream division input data of the "input data" sheet 5 Satisfy the load 6 Sinks selection order 7 Sources selection order Only value supplied by the user 40 8 Minimum threshold of flowrate / initial MWR (%) 9 Maximum number of reuses Monitored variable list 1 Initial number of possible reuse 1 2 Cumulative percentage of water reuse 1,355652522 3 Number of reuses 1 4 Total water reuse (t/h) 1,197894737 Results of the autorun 5 Water flowrate available to reuse (t/h) 42.0000009 6 Additional required amount of fresh water (t/h) 155,7021053

This **Specification** function is interesting for the use of Microsoft<sup>™</sup> Excel solver or any other type of external solver or optimizer with Simulis Pinch Water.

155,7021053

4 5

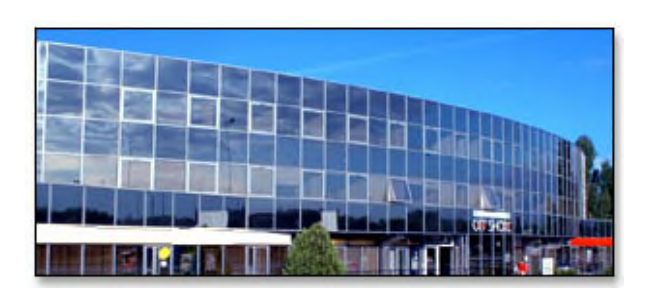

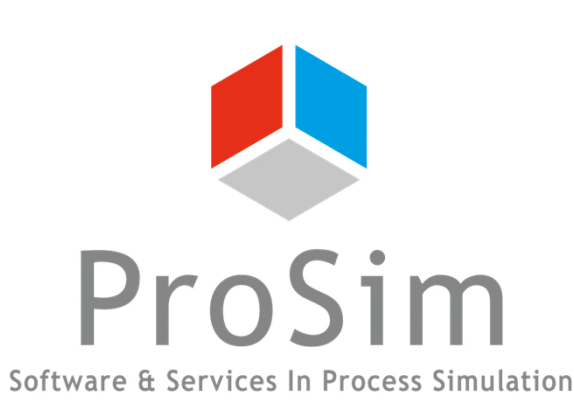

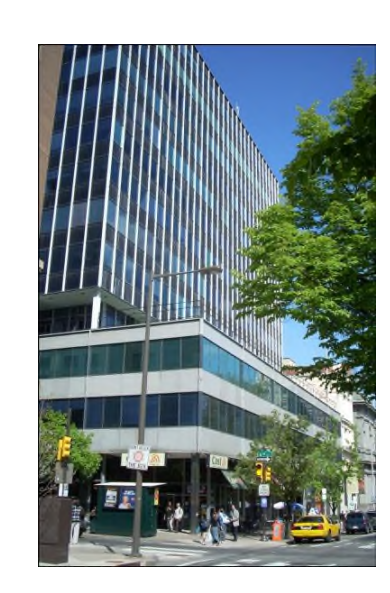

ProSim SA 51, rue Ampère Immeuble Stratège A F-31670 Labège France

**\***: +33 (0) 5 62 88 24 30

### www.prosim.net info@prosim.net

ProSim, Inc. 325 Chestnut Street, Suite 800 Philadelphia, PA 19106 U.S.A.

### **\*:** +1 215 600 3759